### SIEMI - Adressenexport (U3)

Die Adressen inkl. Zusatzangaben können als Textdatei aus SIEMI exportiert und in andere Programme wie Word und Excel weiterverarbeitet werden. Die exportierten Adressen können auch ohne Zusatzangaben in eine andere SIEMI-Datenbank wieder eingelesen werden.

- Extras, Adressen exportieren wählen
- Liste Adress- oder Detailliste auswählen und inkl. Zusatzangaben ankreuzen, falls Sie diese auch benötigen. Falls Sie inkl. Zusatzangaben wählen, so geben Sie ein Trennzeichen an, z.B. Semikolon (;).
- Unter *Speicherort* wählen Sie ein Verzeichnis, in welches die Adressdatei gespeichert werden soll.
- Unter *Dateiname* geben Sie den Dateinamen für die Adressdatei an.
- Nun wählen Sie die Adressen (von/bis) aus und schränken die Auswahl wenn nötig mit den entsprechenden Adressgruppen ein (Knopf rechts vom Feld Adressgruppen). Es können bis zu 3 und/oder Adressgruppen gewählt werden. Mit OK werden die Adressen exportiert.
- Unter *weitere Bedingungen* (Knopf rechts vom Feld unter weitere Bedingungen) können individuelle Auswahlkriterien über fast alle Adressfelder definiert werden. Im Beispiel werden nur Adressen mit einer Postleitzahl von 7000 bis 7999 gewählt:

| Verkelet Onter Aulesen matrices Auslige Cesturgen reporter Faculten Faculte Entragen Feloretet | SIEMI - Demo Treuhand AG<br>Datei Stammdaten Rappo                                                                                                    | rte Fakturen Auswertu                                                                                                    | ngen Extras              | Hilfe                                                                        | Bandanzan |                    | *  | × |
|------------------------------------------------------------------------------------------------|----------------------------------------------------------------------------------------------------|----------------------------------------------------------------------------------------------------|--------------------------|------------------------------------------------------------------------------|-----------|--------------------|----|---|
|                                                                                                | Destration of the second of the second of th | OK Abbrech<br>Uste<br>O Adressitie<br>O Detailliste<br>C Program Files (x85)46<br>test<br>ANTONIA DERUNGS<br>ZZ PTERHANS KEVIN<br>W inkl. ge | an mat ) Textdatei       | Inkl. Zusstzfelder     Tremzeichen ;      IseBN     weitere Bedingungen      | Pendenia  | Speichem<br>Wählen |    |   |
| O und nicht Adressgruppen                                                                      | oder Adressgruppen     O und nicht Adressgruppen     oder leftreserrungen                                                                                                    |                                                                                                    | Bezeichnung<br>Kriterien | QK Schlessen<br>700er<br>AND (mådessen PLZ s-7007<br>AND mådessen PLZ s-7007 | Neu Agno  | tern Löschen       | ++ | × |
|                                                                                                | O ober Adressgruppen                                                                                                    |                                                                                                    |                          | Speichem Abbrechen                                                           |           | M - M              |    | 1 |

Die Auswahlkriterien können mit dem Eintrag *Bezeichnung* gespeichert werden. Wenn Sie sie speichern, so stehen sie danach für zukünftige Auswertungen auf allen Arbeitsplätzen zur Verfügung. Um die Kriterien zu setzen sind Programmierkenntnisse nötig. Gerne helfen wir Ihnen dabei.

## SIEMI - Adressen in Serienbriefe verwenden (U4)

Zuerst müssen die Adressen als Adress- oder Detailliste mit oder ohne Zusatzfelder aus SIEMI exportiert werden. (U3)

### Adressen für Serienbriefe mit MW Word 2013

3. MS Word 2013 starten und unter *Sendungen/Seriendruck starten/Seriendrucke-Assistent* mit *Schritt für Schritt Anweisungen*... wählen

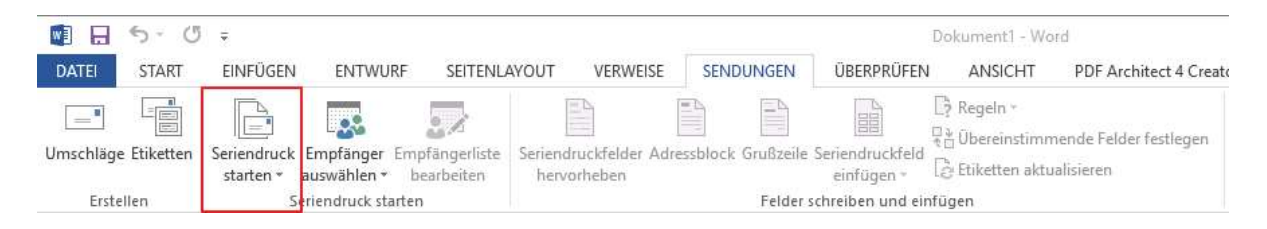

- 4. Unter *Schritt 1 von 6* wählen Sie *Briefe* und drücken *Weiter: Dokument wird gestartet* (im Fenster unten rechts)
- 5. Unter *Schritt 2 von 6* wählen Sie *Aktuelles Dokument verwenden* und drücken *Weiter: Empfänger wählen*
- 6. Unter *Schritt 3 von 6* wählen Sie *Vorhandene Liste wählen* und drücken auf *Durchsuchen...* und wählen die Exportierte Adressliste aus:

| - + ·l·                                 | SIEMI Exporte |         | 5 V          | "SIEMI Expo   | rte" durchsu  | ichen   | 2         |
|-----------------------------------------|---------------|---------|--------------|---------------|---------------|---------|-----------|
| ganisieren 👻 🛛 Neuer Ordn               | er            |         |              |               | - 33          |         | 3         |
| Programme                               |               | ^       | Name         | ~             |               |         | Änderu    |
| 🣙 Programme (x86)                       |               |         | Adressen.txt |               |               |         | 20.10.20  |
| Recovery                                |               |         | AdressenDet  | ail.txt       |               |         | 20.10.20  |
| Sage                                    |               |         | AdressenDet  | ailZusatz.txt |               |         | 20,10,20  |
| System Volume Informat                  | ion           | ÷       |              |               |               |         |           |
| Temp                                    |               |         |              |               |               |         |           |
| AND AND AND AND AND AND AND AND AND AND |               |         |              |               |               |         |           |
| Tools                                   |               |         |              |               |               |         |           |
| Tools                                   |               | ~       | ٢            |               |               |         | >         |
| Tools                                   | Neue Quelle   | ~       | <            |               |               |         | >         |
| Tools<br>Windows<br>Dateiname:          | Neue Quelle   | v<br>dt | <<br>]<br>~  | Alle Datend   | quellen (*.od | lc;*.mc | ×<br>lb ~ |

7. Wählen Sie die Seriendruckempfänger aus, als Vorgabe sind bereits alle gewählt. Danach drücken Sie *OK:* 

| eriendruckempfäng                                                  | er                        |                              |                        |                                                                           |                                                    |                                                   |                 |                |              |                     |                       | ?                         | ×                 |
|--------------------------------------------------------------------|---------------------------|------------------------------|------------------------|---------------------------------------------------------------------------|----------------------------------------------------|---------------------------------------------------|-----------------|----------------|--------------|---------------------|-----------------------|---------------------------|-------------------|
| ese Empfängerliste<br>Ier Empfänger hinzu<br>Itfernen, Klicken Sie | wird f<br>ufüge<br>auf 'i | für der<br>n. Mit<br>OK', we | n Seri<br>den<br>enn o | iendruck vei<br>Kontrollkäsi<br>die Liste fert                            | wend<br>chen                                       | let. Mit de<br>können Si<br>stellt ist.           | n folg<br>e für | ender<br>den S | n Oj<br>erie | otionen<br>ndruck E | können S<br>impfänger | ie die Liste<br>hinzufüge | änderr<br>en oder |
| atenquelle                                                         |                           | Na                           | •                      | Vomame                                                                    | •                                                  | Anrede                                            | •               | Ort            | •            | PLZ 🚽               | Land                  |                           | 🖌 Su              |
| :\Temp\SIEMI Ex                                                    | 7                         | A. Bi                        | a                      |                                                                           | 3                                                  |                                                   |                 | Obe            | F            | 7133                |                       |                           | A.,               |
| :\Temp\SIEMI Ex                                                    | 4                         | A. Gi                        | n                      |                                                                           |                                                    |                                                   |                 | St. M          | A            | 7500                |                       |                           | Α.                |
|                                                                    |                           |                              |                        |                                                                           |                                                    |                                                   |                 |                |              |                     |                       |                           |                   |
|                                                                    |                           |                              |                        |                                                                           |                                                    |                                                   |                 |                |              |                     |                       |                           |                   |
|                                                                    |                           |                              |                        |                                                                           |                                                    |                                                   |                 |                |              |                     |                       |                           | 3                 |
| tenquelle                                                          |                           |                              | - 1                    | Empfängerl                                                                | iste ve                                            | rfeinern                                          |                 |                |              |                     |                       |                           | >                 |
| tenquelle<br>C:\Temp\SIEMI Expo                                    | orte\A                    | dress                        |                        | Empfängerl                                                                | iste ve<br>ren                                     | rfeinern                                          |                 |                |              |                     |                       |                           | >                 |
| tenquelle<br>C:\Temp\SIEMI Expo                                    | orte\A                    | dress                        |                        | Empfängerl<br>2↓ <u>Sortie</u><br>Filterr                                 | iste ve<br>ren                                     | rfeinern                                          |                 |                |              |                     |                       |                           | >                 |
| tenquelle<br>C:\Temp\SIEMI Expo                                    | orte\A                    | dress                        |                        | Empfängerl<br>2↓ Sortie<br>T Filterr<br>20 Dupli                          | iste ve<br>ren<br>i<br>kate si                     | rfeinern<br>uchen                                 |                 |                |              |                     |                       |                           | >                 |
| tenquelle<br>C:\Temp\SIEMI Expo                                    | orte\A                    | dress                        |                        | Empfängerl<br>2↓ Sortie<br>Till Filterr<br>20 Duplii                      | iste ve<br>ren<br>i<br>cate si<br>inger            | uchen                                             |                 |                |              |                     |                       |                           | >                 |
| tenquelle<br>C:\Temp\SIEMI Expo                                    | orte\A                    | dress                        |                        | Empfängerl<br>2   Sortie<br>Filterr<br>Dupli<br>Dupli<br>Adres            | iste ve<br>ren<br>i<br>kate si<br>inger<br>isen üt | uchen<br>suchen<br>berprüfen.                     |                 |                |              |                     |                       |                           | >                 |
| tenquelle<br>C\Temp\SIEMI Expo<br>Bearbeiten                       | orte\A<br>Aktoa           | dress)                       |                        | Empfängerl<br>24 Sortie<br>To Filterr<br>Ro Duplil<br>Do Empfä<br>Q Adres | iste ve<br>ren<br>i<br>cate si<br>inger<br>sen üt  | :rfeinern<br><u>uchen</u><br>suchen<br>berprüfen. |                 |                |              |                     |                       |                           | >                 |

8. Unter Seriendruckfeld einfügen können Sie nun die gewünschten Felder auswählen. Dafür wählen Sie nacheinander die gewünschten Felder aus und drücken Einfügen. Die Reihenfolge, ergänzende Felder einfügen oder die Formatierung können immer wieder aufgerufen werden. Wenn alle Felder gewählt sind, drücken Sie Speichern/Abbrechen:

|           | 5-0         | Ŧ                        |                            |                              |                      |                   |             |           |                               | Do                |
|-----------|-------------|--------------------------|----------------------------|------------------------------|----------------------|-------------------|-------------|-----------|-------------------------------|-------------------|
| DATEI     | START       | EINFÜGEN                 | ENTWUR                     | RF SEITENLA                  | AYOUT                | VERWEI            | SE SENI     | DUNGEN    | ÜBERPRÜFEN                    | ANSICHT           |
| _         |             |                          | 23                         |                              |                      | ]                 |             |           |                               | ☐ Regeln +        |
| Umschläge | e Etiketten | Seriendruck<br>starten * | Empfänger I<br>auswählen * | Empfängerliste<br>bearbeiten | Seriendru<br>hervorh | :kfelder<br>ieben | Adressblock | Grußzeile | Seriendruckfeld<br>einfügen + | a Etiketten aktua |
| Erste     | ellen       | 5                        | eriendruck sta             | rten                         |                      |                   |             | Felder    | chreiben und eir              | fügen             |

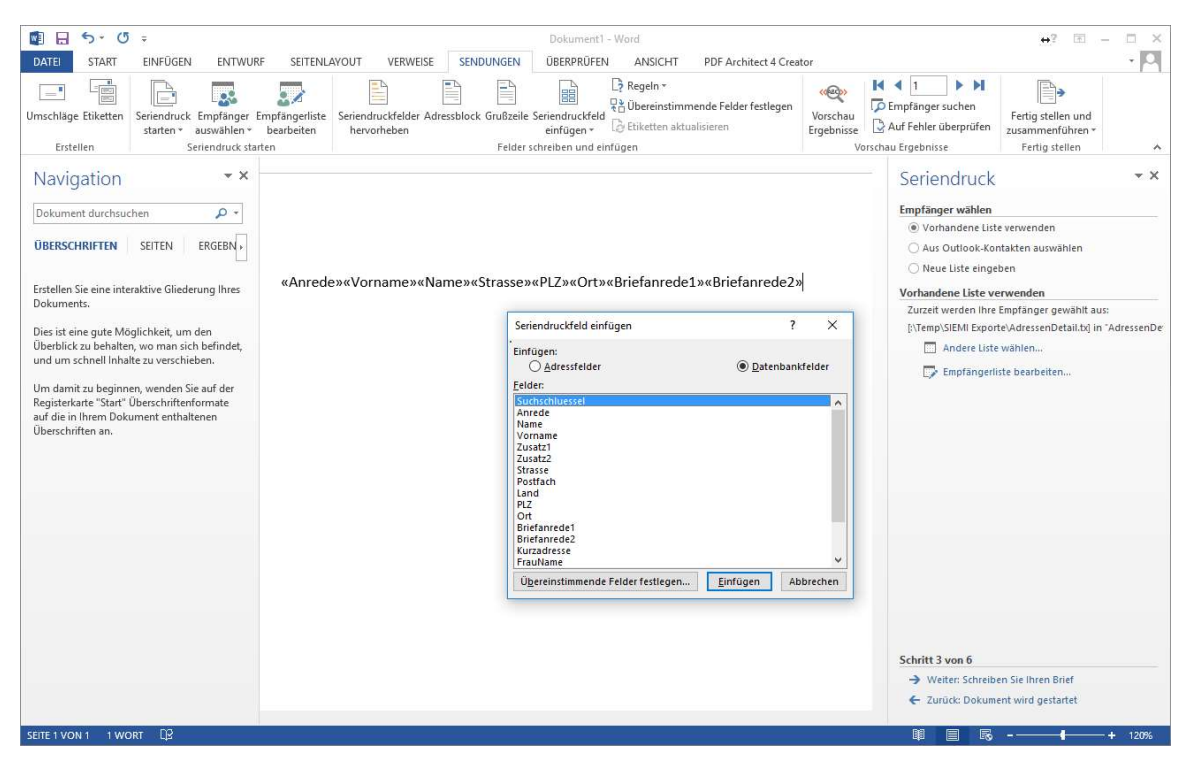

9. Nun formatieren Sie den Adressblock und positionieren die weiteren Felder wie *Briefanrede1, Briefanrede2.* 

```
«Anrede»
«Vorname» «Name»
«Zusatz1»
«Zusatz2»
«Strasse»
«Postfach»
«PLZ» «Ort»
```

«Briefanrede1» «Briefanrede2»

Zwischen Vorname und Name sollte ein Leerzeichen eingefügt werden. Falls Ihre Adressen jedoch nicht immer einen Vornamen beinhalten, müssen Sie das Leerzeichen nur einfügen, wenn unter Vorname auch etwas eingetragen ist. Dafür positionieren Sie den Cursor nach Vorname und drücken *Regeln, Wenn...Dann...Sonst.* Wählen Sie als *Feldname Vorname*, als *Vergleich Gleich* und geben unter *Sonst diesen Text einfügen* ein Leerzeichen ein. Die restlichen Felder lassen Sie leer. Mit *OK* wird das Feld eingefügt.

|                                                                              |                                                                      |                                   |                              | Dokument1 - \    | Vord              |                      |         |                     |
|------------------------------------------------------------------------------|----------------------------------------------------------------------|-----------------------------------|------------------------------|------------------|-------------------|----------------------|---------|---------------------|
| SEITENL                                                                      | AYOUT                                                                | VERWEISE                          | SENDUNGEN                    | ÜBERPRÜFEN       | ANSICHT           | PDF Architect 4 C    | Creator |                     |
| -                                                                            | =                                                                    |                                   |                              |                  | 🤆 Regeln 👻        |                      | <       | <qba< th=""></qba<> |
| a angerliste                                                                 | Seriendruc                                                           | <br>kfelder Adre                  | asshlock Grußzeile           | Seriendruckfeld  | <u>F</u> rage     |                      | Vors    | chau                |
| arbeiten                                                                     | hervorh                                                              | eben                              | CSSDIOCK GIUDZEIIC           | einfügen *       | <u>E</u> ingeben  |                      | Ergel   | onisse              |
|                                                                              |                                                                      |                                   | Felder s                     | chreiben und eir | Wenn I            | ann Sonst            |         | ١                   |
|                                                                              |                                                                      |                                   |                              |                  | Datensat          | z zusammenführen     | _       |                     |
|                                                                              |                                                                      |                                   |                              |                  | <u>S</u> equenz   | zusammenführen       |         |                     |
|                                                                              |                                                                      |                                   |                              |                  | <u>N</u> ächster  | Datensatz            |         |                     |
|                                                                              |                                                                      |                                   |                              |                  | Nä <u>c</u> hster | Datensatz Wenn       |         |                     |
|                                                                              |                                                                      |                                   |                              |                  | <u>T</u> extmark  | e festlegen          |         |                     |
| «Anrede                                                                      | 2))                                                                  |                                   |                              |                  | D <u>a</u> tensat | z überspringen wenn  |         |                     |
| «PLZ»«(                                                                      | Drt»                                                                 | nfügen: W                         | VENN                         |                  |                   |                      | 2       | X                   |
| «PLZ»«(<br>Bedingui                                                          | Drt»                                                                 | nfügen: W                         | VENN                         |                  |                   |                      | ?       | ×                   |
| «PLZ»«(<br>Bedingui<br>WENN<br><u>F</u> eldnar                               | Drt»                                                                 | nfügen: W                         | VENN<br>Vergleich:           |                  | Verg              | leichen <u>mit</u> : | ?       | ×                   |
| WENN<br>Eeldnar<br>Vornar                                                    | Drt»<br>ngsfeld ei<br>ne:<br>ne                                      | nfügen: W                         | VENN<br>Vergleich:           |                  | Vergi             | leichen <u>m</u> it: | ?       | ×                   |
| «PLZ»«(<br>Bedingun<br>WENN<br><u>F</u> eldnar<br>Vornar<br><u>D</u> ann die | ngsfeld ei<br>ne:<br>ne<br>sen Text ei                               | nfügen: W                         | VENN<br>Vergleich:           |                  | Verg              | leichen <u>m</u> it: | ?       | ×                   |
| Bedingur<br>WENN<br>Eeldnar<br>Vornar<br>Dann die                            |                                                                      | nfügen: W                         | VENN<br>Vergleich:<br>Gleich |                  | Verg              | leichen <u>m</u> it: | ?       | ×                   |
| Bedingur<br>WENN<br><u>F</u> eldnar<br>Vornar<br>Dann die                    |                                                                      | nfügen: V                         | VENN<br>Vergleich:<br>Gleich |                  | Verg              | leichen <u>m</u> it: | ?       | ×                   |
| Bedingur<br>WENN<br><u>Feldnar</u><br>Vornar                                 | "<br>Drt»<br>ngsfeld ei<br>ne:<br>ne<br>sen Text ei                  | nfügen: W<br>infügen:             | VENN<br>Vergleich:<br>Gleich |                  | Verg              | leichen <u>m</u> it: | ?       | ×                   |
| Bedingui<br>WENN<br><u>F</u> eldnar<br>Vornar<br>Dann die                    | ort»<br>Drt»<br>ngsfeld ei<br>ne:<br>ne<br>sen Text ei<br>sen Text e | nfügen: W<br>infügen:<br>infügen: | VENN<br>Vergleich:           |                  | Verg              | leichen <u>m</u> it: | ?       | ×                   |
| Bedingun<br>WENN<br>Feldnar<br>Vornar<br>Dann die                            | z"<br>Drt»<br>ngsfeld ei<br>ne:<br>ne<br>sen Text ei<br>sen Text e   | nfügen: W<br>infügen:<br>infügen: | VENN<br>Vergleich:           |                  | Verg              | leichen <u>m</u> it: | ?       | ×                   |
| Bedingur<br>WENN<br>Feldnar<br>Vornar<br>Dann die                            | r<br>Drt»<br>ngsfeld ei<br>ne<br>sen Text e<br>sen Text e            | nfügen: W<br>infügen:<br>infügen: | VENN<br>Vergleich:<br>Gleich |                  | Verg              | leichen <u>m</u> it: | ?       | ×                   |
| Bedingur<br>WENN<br>Eeldnar<br>Vornar<br>Dann die                            | "<br>Ort»<br>ngsfeld ei<br>ne<br>sen Text ei<br>sen Text e           | nfügen: W<br>infügen:<br>infügen: | VENN Vergleich: Gleich       |                  | Verg              | leichen <u>m</u> it: | ?       | ×                   |

10. Mit *Vorschau Ergebnisse* können Sie die gewählten Adressen anzeigen lassen und mit den Pfeiltasten rechts durch die Adressen blättern.

|                |                    | Dokument1 - V                 | Vord                                   |                                    |                             |             |                        |               |
|----------------|--------------------|-------------------------------|----------------------------------------|------------------------------------|-----------------------------|-------------|------------------------|---------------|
| VERWEISE       | SENDUNGEN          | ÜBERPRÜFEN                    | ANSICHT                                | PDF Architect 4 Creat              | tor                         |             |                        |               |
| uckfelder Adre | essblock Grußzeile | Seriendruckfeld<br>einfügen - | Pegeln ▼ Übereinstimm Etiketten aktual | ende Felder festlegen<br>alisieren | ۲۰۲۵ Vorschau<br>Ergebnisse | Empfä       | nger such<br>hler über | ien<br>prüfen |
|                | Felders            | chreiben und einfü            | igen                                   |                                    | Vo                          | rschau Erge | bnisse                 |               |

- 11. Nun können Sie den Brief schreiben und formatieren.
- 12. *Tipp*: Sie können diesen Brief immer wieder als Vorlage für neue Serienbriefe verwenden. Die Datenquelle kann dabei immer wieder gewechselt werden.

# SIEMI - Adressen in Excel 2013 einlesen (U5)

Zuerst müssen die Adressen als Adress- oder Detailliste mit oder ohne Zusatzfelder aus SIEMI exportiert werden.

#### Adressen in Excel einlesen

 Excel starten und unter *Daten / aus Text* die SIEMI Adressen importieren. Im Fenster *Textkonvertierungs-Assistenten Schritt 1 von 3* wählen Sie getrennt und "Die Daten haben Überschriften", Import beginnen in Zeile z.B. 1, als Dateiursprung wählen Sie Windows (ANSI). Danach drücken Sie weiter:

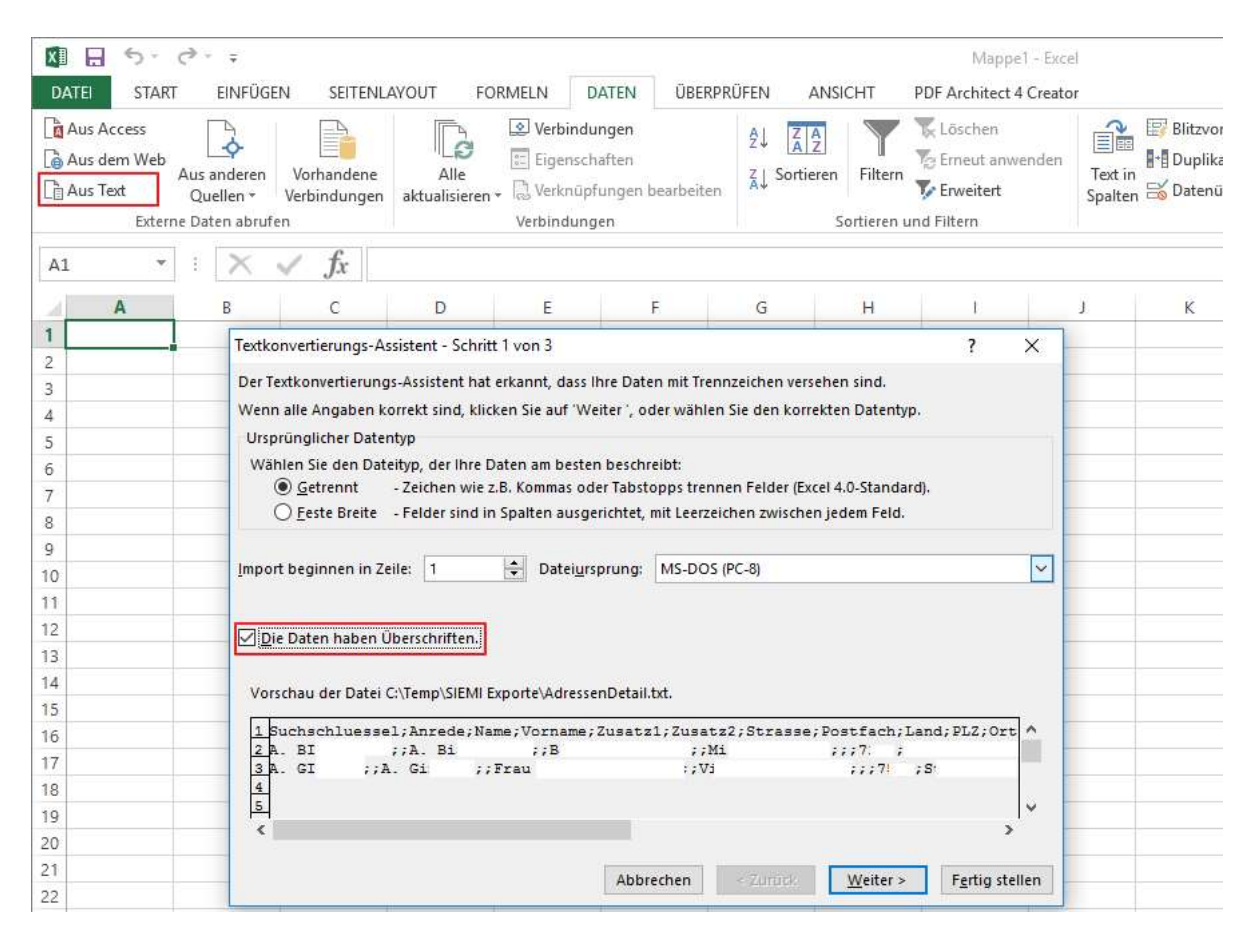

2. Im Fenster *Textkonvertierungs-Assistenten Schritt 2 von 3* wählen Sie das Trennzeichen, dass Sie in SIEMI beim Export gewählt haben, z.B. Semikolon. Danach drücken Sie weiter:

|                                                                                    | Assistent - S                      | Schritt 2 von 3               |                 |                       |                    | ?                               | ×   |
|------------------------------------------------------------------------------------|------------------------------------|-------------------------------|-----------------|-----------------------|--------------------|---------------------------------|-----|
| ieses Dialogfeld en<br>ehen, wie Ihr Text e                                        | möglicht es<br>rscheinen v         | lhnen, Trennz<br>vird.        | eichen festzule | gen. Sie können in d  | er Vorschau der ma | arkierten Da                    | ten |
| Irennzeichen<br>☐ Tabstopp<br>☑ Semikolon<br>☐ Komma<br>☐ Leerzeichen<br>☐ Andere: | ☐ A <u>u</u> f<br>Te <u>x</u> tqua | einanderfolge<br>alifizierer: | nde Trennzeich  | en als ein Zeichen be | handeln            |                                 |     |
| Datenvors <u>c</u> hau                                                             |                                    |                               |                 |                       |                    |                                 |     |
| Datenvors <u>c</u> hau<br>Suchschluessel<br>A. BI<br>A. GI                         | . Anrede                           | Name<br>A. Bi<br>A. Gi        | Vorname         | Zusatz1<br>Bs<br>Frau | Zusatz2            | Strasse<br>Misaneng<br>Via Gian | a d |

3. Im Fenster *Textkonvertierungs-Assistenten Schritt 3 von 3* können Sie die Standardwerte belassen und *Fertig stellen* drücken:

| extkonvertierungs-/                                                              | Assistent -                 | Schritt 3 von 3                    |                              |                                                |                                       | ?                                           | ×        |
|----------------------------------------------------------------------------------|-----------------------------|------------------------------------|------------------------------|------------------------------------------------|---------------------------------------|---------------------------------------------|----------|
| eses Dialogfeld en                                                               | möglicht es                 | Ihnen, jede Spa                    | lte zu markier               | en und den Datenty                             | p festzulegen.                        |                                             |          |
| Datenformat der Sp<br>Standard<br>Iext<br>Datum: TMJ<br>Spalte <u>n</u> icht imp | palten<br>v<br>portieren (ü | )<br>berspringen)                  | Die Option '<br>wandelt alle | Standard' behält Da<br>anderen Werte in T<br>W | tums- und Zahlenw<br>xt um.<br>ejtere | erte bei und                                | 1        |
|                                                                                  |                             |                                    |                              |                                                |                                       |                                             |          |
| Datenvors <u>c</u> hau                                                           |                             |                                    | Newson (200                  |                                                |                                       |                                             | -        |
| Datenvors <u>c</u> hau<br>Standard<br>Suchschluessel<br>A. BI<br>A. GI           | Standar<br>Anrede           | Standard<br>Name<br>A. Bi<br>A. Gi | Standard<br>Vorname          | Standard<br>Zusatz1<br>B<br>Frau               | Standard<br>Zusatz2                   | <mark>iStandard</mark><br>Strasse<br>M<br>V | <b>^</b> |
| Datenvors <u>c</u> hau<br>Standard<br>Suchschluessel<br>A. BI<br>A. GI           | Standar<br>Anrede           | Standard<br>Name<br>A. Bi<br>A. Gi | Standaro<br>Vorname          | <mark>Standard</mark><br>Zusatzl<br>B<br>Frau  | Standard<br>Zusatz2                   | Standard<br>Strasse<br>M<br>V               | <b>^</b> |

4. Danach geben Sie die Position an, an welcher Sie die Adressen importieren möchten, z.B. \$A\$1. Mit OK werden die Daten eingelesen.

| Daten importieren              |                                     | ?                    | ×        |
|--------------------------------|-------------------------------------|----------------------|----------|
| Wählen Sie das Format aus      | , in dem Sie diese Daten in der Arb | eitsmappe anzeigen n | nöchten. |
| 🔟 🍥 Tabelle                    |                                     |                      |          |
| PivotTable-Beri                | tht                                 |                      |          |
| PivotChart                     |                                     |                      |          |
| 📄 🔘 Nur Verbindun              | g erstellen                         |                      |          |
| Wo sollen die Daten einge      | fügt werden?                        |                      |          |
| Bestehendes Arbeits            | blatt:                              |                      |          |
| =SAS1                          | E <b>N</b> a                        |                      |          |
| 🔘 Neues Arbeits <u>b</u> latt  |                                     |                      |          |
| Dem Daten <u>m</u> odell diese | Daten hinzufügen                    |                      |          |
| Eigenschaften                  |                                     | OK Abbi              | rechen   |

Die Adressen können hier überarbeitet und anschliessend als Vorlage für einen Serienbrief verwendet werden. Falls die exportierten Adressen nicht überarbeitet oder im Excel formatiert werden sollen, können Sie die Adressen auch direkt, ohne Umweg über eine Exceldatei, als Serienfelder für MS Word 2013 verwenden!